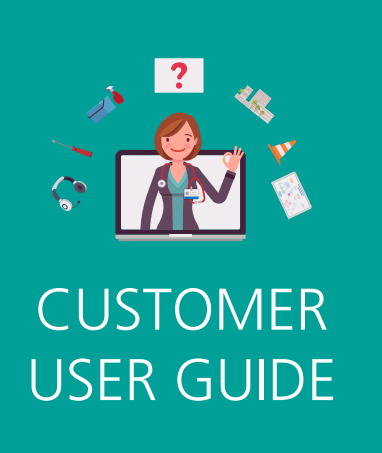

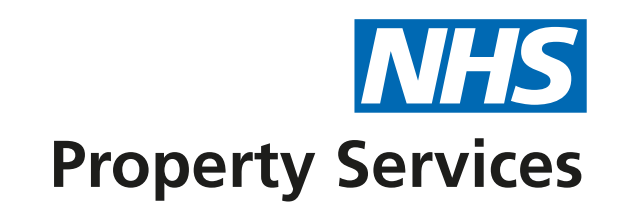

# **Creating a Complaint**

### LET'S GET STARTED

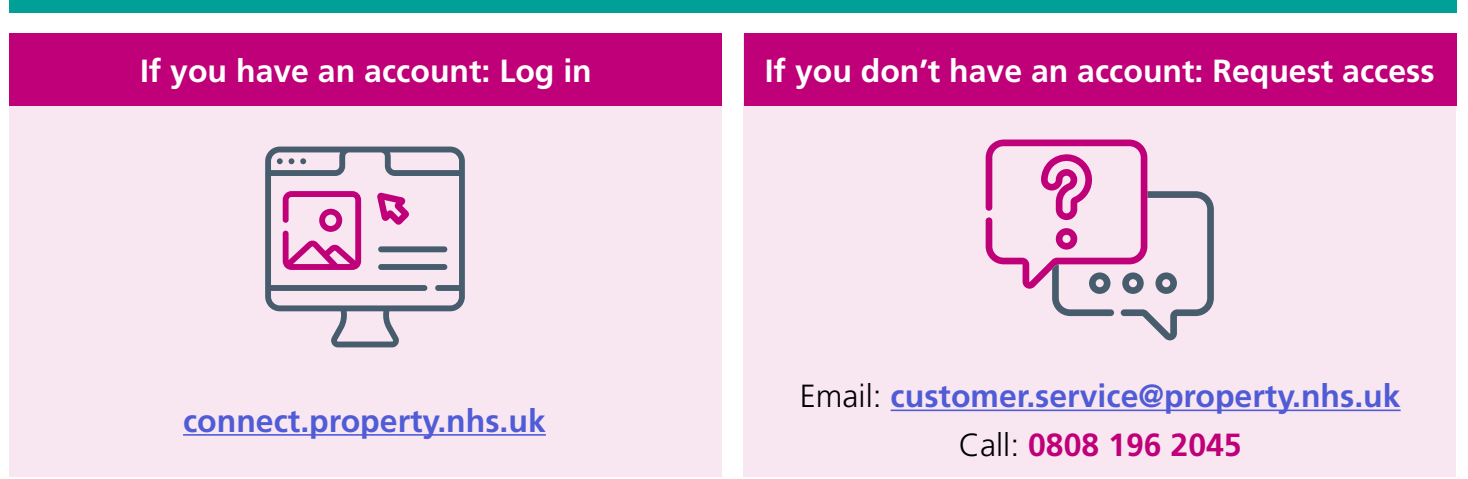

1. Click 'Complaints' on the homepage. A new page will open.

| Property Services                                                                                                    | Dashboard                                                                                                    | Kian Chambers     Kco     NIIS PROPERTY SERVICES                                                                                                    |
|----------------------------------------------------------------------------------------------------|----------------------------------------------------------------------------------------------------|----------------------------------------------------------------------------------------------------|
| Home                                                                                                    | Welcome to Connect                                                                                                    |                                                                                                    |
| Help & Support                                                                                                    | Welcome to Connect!                                                                                                    | Take a look at the latest news from NHSPS                                                                                                    |
| Customer<br>Recilities Jobs<br>Queries<br>Complaints<br>Property Map<br>Recilities Complaints<br>Recilities Complaints | <ul> <li>You can use this portal to:</li> <li>Report a facilities management issue</li> <li>Ask us a question</li> <li>Raise a complaint</li> <li>Take a look at the latest news from NHSPS:</li> <li>Sharing disposal proceeds locally: our new policy. Read more.</li> <li>Young Lives vs Cancer has just been announced as our official charity partner for the next three years. Read more.</li> <li>It's getting hot outside - read our top tips to staying cool in our buildings this summer. Read more.</li> </ul> | Community celebrates the<br>rebuild of Hythe and DibdenSocial prescribing day 2023: A<br>look back at social prescribing                                                                                                    |
| Manage<br>Users<br>Customers<br>Content<br>Content<br>Style Guide                                                      |                                                                                                    | War Memorial Hospital       in 2022         21 March 2023       99 March 2023         Representatives from NHSPS joined       99 March 2023         members of a local community in the       17he past year has been a time of         significant change and growth for social       prescribing across the NHS, and, at NHS         opening of the new Hythe and Dibden       Var Memorial Hospital.         War Memorial Hospital.       continuing to support these         developments. From increasing access       to social prescribing schemes to         working with local partners to develop       innovative new spaces, colleagues have         been working hard to improve the       bealth and wellbeing of communities |

2. Click on 'Create complaint' to create a new complaint. Make sure you check the complaint history first to avoid duplication as someone else might have already raised the same issue.

| Property Services | Complaints $\Diamond$                                                                                                    | Kian Chambers<br>NHS PROPERTY SERVICES | КС |
|-------------------|----------------------------------------------------------------------------------------------------|----------------------------------------|----|
| Home              | Create complaint + Filter $\bigtriangledown$                                                                                                    |                                        |    |
| Help & Support    | Complaint awaiting triage<br>PSC-36461-Y3X9<br>The room was locked when I arrived and no one was around to unlock it, meaning I had to cancel my early appointments. Please can someone investigate how this happened? | Active 🕚                               |    |
| Customer          |                                                                                                    | Created 7 minutes ago                  |    |
| 🔀 Facilities Jobs |                                                                                                    |                                        |    |
| 💬 Queries         |                                                                                                    |                                        |    |
| () Complaints     |                                                                                                    |                                        |    |
| 🕅 Property Map    |                                                                                                    |                                        |    |
| ²දු^ී Team        |                                                                                                    |                                        |    |
| Manage            |                                                                                                    |                                        |    |

3. Read the message at the top of the screen. If you are creating this complaint on behalf of someone else, please tick the bow below. Next, type your complaint into the message box. (Please add as much information as possible). Then click on 'properties that the complaint relates to'.

| Property Services                                    | Create Complaint                                                                                                    | ¢ | Kian Chambers KC |
|------------------------------------------------------|----------------------------------------------------------------------------------------------------|---|------------------|
| <ul> <li>Home</li> <li>Help &amp; Support</li> </ul> | A complaint refers to anything you are not happy with. This could be about your occupation of one of our<br>properties, the facilities management services you receive, or anything else, no matter how big or small.<br>Please provide as much detail as you can so our Customer Support Centre can engage with the right NHSPS |   |                  |
| Customer<br>※ Facilities Jobs                        | colleagues and resolve your complaint as quickly as possible.  Are you submitting the complaint on behalf of someone else?  Message * The room was not clean on our arrival and caused a delay to my clinic. Please can this be investigated.                                                                                    |   |                  |
| Queries Complaints Property Map                      | Kind regards Kian Please provide as much detail as possible 122/3000                                                                                                    |   |                  |
| 월 Team                                               | Properties that this complaint relates to If this does not relate to specific properties, please leave blank                                                                                                    |   |                  |
| <i></i>                                              | Submit                                                                                                    |   |                  |

| <b>W</b>                                          | A con                                                            |  |
|---------------------------------------------------|------------------------------------------------------------------|--|
| 2 Help & Support                                  | prope<br>Q Search                                                |  |
| Customer                                          | Collea Barking Community Hospital DO003673                       |  |
| <ul><li>Facilities Jobs</li><li>Queries</li></ul> | Mess<br>The EHC Erith Health Centre<br>10003734                  |  |
| ① Complaints                                      | Kiar EOB Estates Operational Base Unit A<br>10003745             |  |
| 안 Property Map<br>양 Team                          | Pro: Bognor Regis War Memorial Hospital - Main Building 10003772 |  |
| Manage                                            | BHC Burnage Health Centre                                        |  |
| 2 Users                                           | CHC CHC Canterbury Health Centre                                 |  |

5. Once you've provided all the required information about the complaint, click 'Submit' (The complaint will be sent to the relevant Customer Advisor to action).

| Customer<br>Service Facilities Jobs<br>Oueries<br>Complaints<br>Property Map<br>Service Facilities Jobs<br>Property Map<br>Service Facilities Jobs<br>Property Map | Please provide as much detail as you can so our Customer Support Centre can engage with the right NHSP colleagues and resolve your complaint as quickly as possible.  Are you submitting the complaint on behalf of someone else?  Message * The room was not clean on our arrival and caused a delay to my clinic. Please can this be investigated. Kind regards Kian  *Please provide as much detail as possible Properties that this complaint relates to Barking Community Hospital ③ | <i>k</i><br>123/3000 |
|----------------------------------------------------------------------------------------------------|----------------------------------------------------------------------------------------------------|----------------------|
| Manage<br>238 Users                                                                                                    | If this does not relate to specific properties, please leave blank Submit                                                                                                    |                      |
| Customers                                                                                                    |                                                                                                    |                      |

6. Once you have clicked submit, you can either create another complaint or view your complaint by clicking 'View complaint list'.

|                   | Please provide as much detail as you can so our customer support centre can engage with the right MESPS colleagues and resolve your complaint as quickly as possible.                                                             |  |  |
|-------------------|----------------------------------------------------------------------------------------------------|--|--|
| Customer          | Are you submitting the complaint on behalf of someone else?                                                                                                    |  |  |
| 💥 Facilities Jobs |                                                                                                    |  |  |
| 💬 Queries         | Message                                                                                                    |  |  |
|                   | New complaint submitted                                                                                                    |  |  |
| Complaints        | Thank you for raising your complaint with us. Our Customer Support Centre will now triage the complaint.                                                                                                    |  |  |
| Property Ma       | In your dashboard the complaint will show as 'Complaint awaiting triage' then a new title will appear once our team have reviewed your complaint. Complaints raised before 4pm on a weekday will be triaged the same working day. |  |  |
| Yox Team          | An NHSPS colleague will contact you via phone or email regarding the resolution of your complaint. If you wish to enquire as to the status of your complaint, you can check your complaints dashboard in Connect.                 |  |  |
| Manage            | Create another complaint View complaint list                                                                                                    |  |  |
| දිදු Users        |                                                                                                    |  |  |
| E Customers       |                                                                                                    |  |  |
| Content           |                                                                                                    |  |  |
|                   |                                                                                                    |  |  |

## IF YOU HAVE NOT RECEIVED ANY FEEDBACK FROM THE CUSTOMER SERVICE TEAM, YOU CAN CHASE UP THE COMPLAINT.

### 8. From the connect portal main screen, click on **Complaints**.

| Home     Welcome to Co     You can use this port                                                                                         | Connect!                                                                                                    | Take a look at the latest news from NHSPS                                                                                 |   |
|----------------------------------------------------------------------------------------------------|----------------------------------------------------------------------------------------------------|----------------------------------------------------------------------------------------------------|---|
| Help & Support     Welcome to     You can use this port                                                                                  | Connect!                                                                                                    | Take a look at the latest news from NHSPS                                                                                 |   |
| You can use this port                                                                                                    | al to:                                                                                                    |                                                                                                    | 1 |
| Customer       • Report a facilities Jobs         ※ Facilities Jobs       • Ask us a quest         · · · · · · · · · · · · · · · · · · · | ties management issue<br>fon<br>int<br><b>k at the latest news from NHSPS:</b><br>al proceeds locally: our new policy. Read more.<br>Cancer has just been announced as our official charity<br>e next three years. Read more.<br>: outside - read our top tips to staying cool in our buildings<br>ead more. | Community celebrates the rebuild of Hythe and Dibdon       Social prescribing day 2023: A look back at social prescribing |   |

#### 9. Then select the **complaint** (make sure it's the correct query you logged).

| Image: home       Create complaint + Filter ▼         Image: home       Complaint awaiting triage         Image: help & Support       Complaint awaiting triage         Image: help & Support       PSC-36462-TSG0         Image: help & Support       The room was not clean on our arrival and caused a delay to my clinic. Please can this be investigated. Kind regards Kian         Image: help & Support       Complaint awaiting triage         Image: help & Support       Complaint awaiting triage         Image: help & Support       Complaint awaiting triage         Image: help & Support       Complaint awaiting triage         Image: help & Support       Complaint awaiting triage         Image: help & Support       Complaint awaiting triage         Image: help & Support       PSC-36461-Y3X9         Image: help & Support       The room was locked when l arrived and no one was around to unlock it, meaning I had to cancel my early appointments. Please can someone investigate hour sage         Image: help & Support       Created 2 hours age                                                                                                    | Property Services | Complaints                                                                                                    | Kian Chambers<br>NHS PROPERTY SERVICES | КС |
|----------------------------------------------------------------------------------------------------|-------------------|----------------------------------------------------------------------------------------------------|----------------------------------------|----|
| Relp & Support Complaint awaiting triage Active ()   Customer Customer The room was not clean on our arrival and caused a delay to my clinic. Please can this be investigated. Kind regards Kian Created 17 minutes ago   Stread Complaint awaiting triage Active ()   PSC-36461-Y3X9 The room was locked when I arrived and no one was around to unlock it, meaning I had to cancel my early appointments. Please can someone investigated hours ago   O complaints                                                                                                    | Home              | Create complaint + Filter $\nabla$                                                                                                    |                                        |    |
| Customer       Created 17 minutes age         Image: Proceeding to the output of the data of the data of the | Help & Support    | Complaint awaiting triage<br>PSC-36462-TSG0<br>The room was not deep on our arrival and caused a delay to my clinic. Please can this he investigated. Kind cenards Kien                | Active 🕓                               |    |
| <ul> <li>Facilities Jobs</li> <li>Queries</li> <li>Queries</li> <li>Complaint awaiting triage</li> <li>PSC-36461-Y3X9</li> <li>The room was locked when I arrived and no one was around to unlock it, meaning I had to cancel my early appointments. Please can someone investigate how this happened?</li> <li>Created 2 hours ago</li> </ul>                                                                                                    | Customer          | пте томп наз поскован оп ой влитая вла свадка в оказу ко пу сапка пеще кап опа не инкрудика. Кла тедатая кал                                                                           | Created 17 minutes ago                 |    |
| Queries     PSC-36461-Y3X9     The room was locked when I arrived and no one was around to unlock it, meaning I had to cancel my early appointments. Please can someone investigate how this happened?     Oreated 2 hours ago                                                                                                    | 🔀 Facilities Jobs | Complaint awaiting triage                                                                                                    | Active 🕓                               |    |
| ① Complaints                                                                                                    | 💬 Queries         | PSC-36461-Y3X9 The room was locked when I arrived and no one was around to unlock it, meaning I had to cancel my early appointments. Please can someone investigate how this happened? |                                        |    |
|                                                                                                    | () Complaints     |                                                                                                    | Created 2 hours ago                    |    |
| 🖄 Property Map                                                                                                    | 🎦 Property Map    |                                                                                                    |                                        |    |

**10.** Type the request for an update or question in the discussion box and click on Submit (The case owner will receive an email notification of the query logged). Their response will appear in a box on this screen.

| Property Services          | Complaint Details                                 | C Kian Chamb<br>NHS PROPERTY SERV  |
|----------------------------|---------------------------------------------------|------------------------------------|
| Home                       | Complaint awaiting triage                         | Stat<br>Active (                   |
| All Help & Support         | PSC-36462-T5G0                                    | Kian Chambers<br>04 May 2023 15:21 |
| Customer 🔀 Facilities Jobs | Property<br>Barking Community Hospital            |                                    |
| 💬 Queries                  |                                                   |                                    |
| () Complaints              | Description                                       |                                    |
| 🖄 Property Map             | Kind regards                                      |                                    |
| <sup>2</sup> 암 Team        | Kian                                              |                                    |
| Manage                     |                                                   |                                    |
| 2월 Users                   | Discussion                                        |                                    |
| Customers                  | KC Please can I have an update on this complaint. |                                    |
| Π Content                  | Submit                                            |                                    |
| 🚱 Style Guide              |                                                   |                                    |

For more information about Connect, visit <u>www.property.nhs.uk/connect</u> or contact our Customer Service Centre on <u>customer.service@property.nhs.uk</u> or 0808 196 2045.